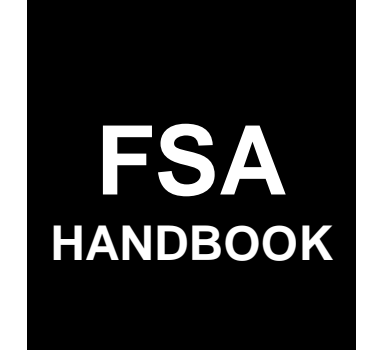

# Customer Online Access and Self-Service Tools

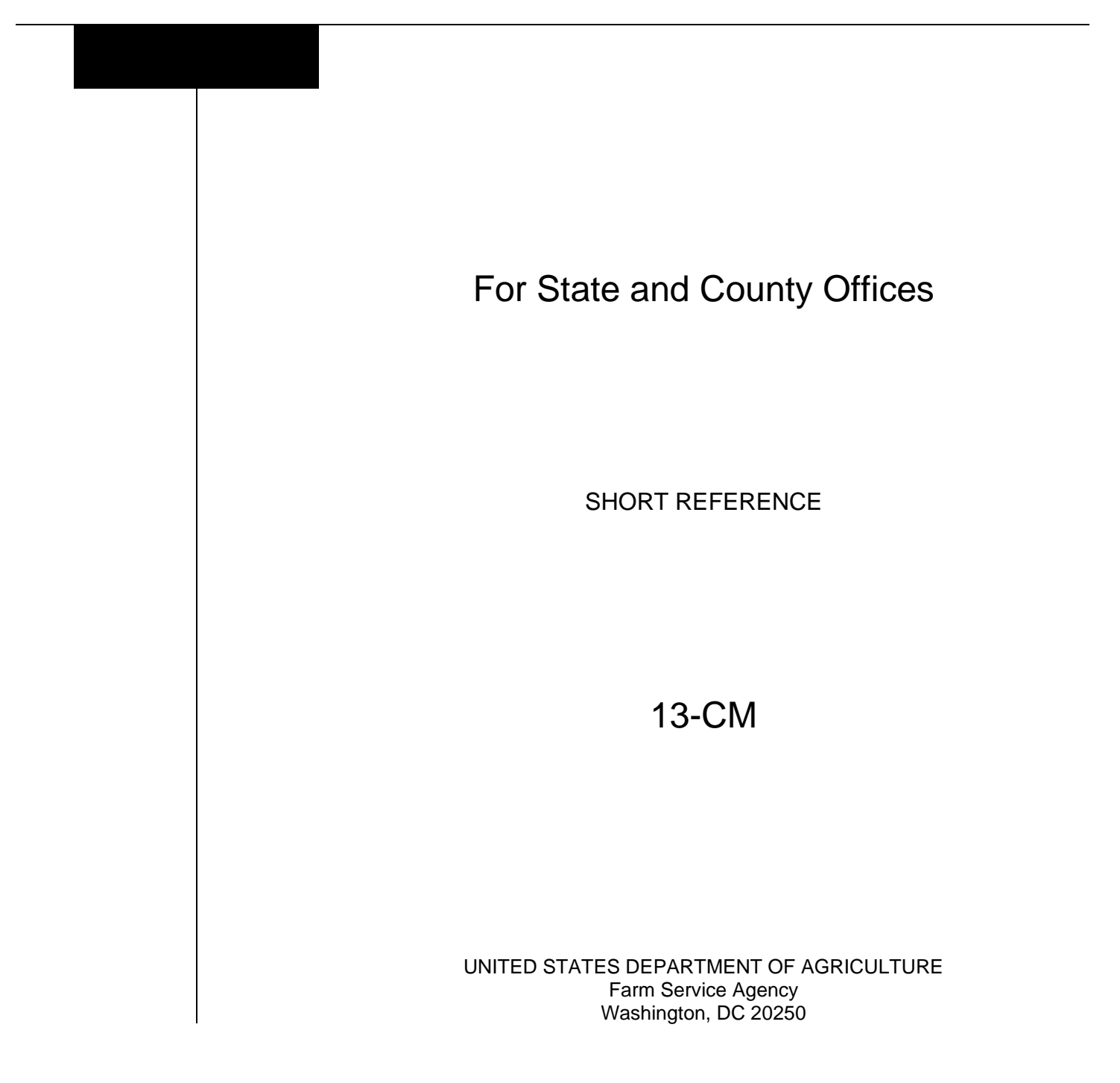

.

#### UNITED STATES DEPARTMENT OF AGRICULTURE

Farm Service Agency Washington, DC 20250

| <b>Customer Online Access and Self-Service Tools</b> |             |
|------------------------------------------------------|-------------|
| <b>13-CM</b>                                         | Amendment 1 |

Approved by: Acting Deputy Administrator, Farm Programs

Jeg.

#### **Amendment Transmittal**

#### A Reason for Issuance

This handbook has been issued to provide instructions and procedures for customer online access to FSA customer-facing applications and other self-service tools.

•

### Page No.

### Part 1 General Information

| 1    | Basic Provisions | 1-1 |
|------|------------------|-----|
| 2    | Responsibilities | 1-2 |
| 3-19 | (Reserved)       |     |

### Part 2 USDA Login.gov Access

| 20    | General Information | 2-1 |
|-------|---------------------|-----|
| 21-29 | (Reserved)          |     |

### Part 3 Local Registration Authority (LRA) Information

| 30    | LRA Responsibilities                                                  | 3-1 |
|-------|-----------------------------------------------------------------------|-----|
| 31    | Roles and Responsibilities                                            | 3-1 |
| 32    | USDA – Local Registration Authority (LRA) Information SharePoint Site | 3-3 |
| 33    | Customer Login.gov Account Activation by LRA                          | 3-5 |
| 34    | Customer Identity Verification                                        | 3-7 |
| 35-39 | (Reserved)                                                            |     |

### Part 4 SCIMS Link Manager/IDLMS Information

| 40    | General Information             | 4-1  |
|-------|---------------------------------|------|
| 41    | Search Filter                   | 4-3  |
| 42    | Search Results                  | 4-4  |
| 43    | Linked Record Confirmation      | 4-6  |
| 44    | IDLMS SCIMS Customer Search     | 4-7  |
| 45    | Linkage Reports                 | 4-10 |
| 46    | Linkage Report Filters          | 4-11 |
| 47    | Linkage Report Results          | 4-13 |
| 48    | Customer Linkage Report Details | 4-14 |
| 49-59 | (Reserved)                      |      |

#### Part 5 Farmers.gov

| 60 | Accessing Farmers.gov                      | 5-1 |
|----|--------------------------------------------|-----|
| 61 | Customer Video Tutorials                   | 5-3 |
| 62 | Farmers.gov Authenticated Portal Home Page | 5-5 |
| 63 | Employee Guidance for Farmers.gov          | 5-6 |
| 64 | Employee Access to Farmers.gov             | 5-7 |

### Exhibits

- 1 Reports, Forms, Abbreviations, and Redelegations of Authority
- 2-4 (Reserved)
- 5 IDLMS Employee Workflow

#### Part 1 General Information

#### **1** Basic Provisions

#### A Purpose

This handbook provides State and County Offices with guidance and procedure for assisting customers in gaining online access to FSA customer-facing applications and other self-service tools.

#### **B** Authority and Responsibility

PDD has the authority and responsibility for the instructions in this handbook.

#### C Related FSA Handbooks and References

The following FSA handbooks and references are related to customer-facing FSA applications.

| IF the area of concern is about     | THEN see                                        |
|-------------------------------------|-------------------------------------------------|
| ARC/PLC Customer Online Access      | 2-ARCPLC, Part 2, Section 3, Producer Access.   |
| Farmers.gov (authenticated customer | Farmers.gov User Guide on the DAFP Hub Site     |
| portal)                             | found under "Quick Links" at                    |
|                                     | https://usdagcc.sharepoint.com/sites/FPAC-FSA-  |
|                                     | DAFP/SitePages/Home.aspx?csf=1&web=1&e=2Ote     |
|                                     | 58&CID=488535de-95d7-4ce4-80eb-73bc82258f6e.    |
| Financial Inquiries Application     | https://www.fsa.usda.gov/online-services/index. |
| Financial Services                  | https://www.fsa.usda.gov/online-services/index. |
| LDP Customer Online Access          | 19-PS.                                          |
| Loan Assistance Tool                | https://www.fsa.usda.gov/online-services/index. |
| NAP Estimated Premium Calculator    | 3-NAP, Part 3, Section 2, Calculated Estimated  |
|                                     | Premium.                                        |

### 2 **Responsibilities**

#### **A** Background

The responsibilities described in this paragraph are in addition to the responsibilities in the Farmers.gov Common User Guide in paragraph 62.

### **B** Office Responsibilities

This table describes the responsibilities of each office for FSA customer online access and self-service tools.

| Office           | Responsibilities                                                                                    |
|------------------|----------------------------------------------------------------------------------------------------|
| PDD              | Implement web-based processes to support customer online                                            |
|                  | access to FSA programs and applications.                                                            |
|                  | Provide procedural assistance to State Offices on data entry                                        |
|                  | requirements and software operations.                                                               |
| State Offices    | Provide application training to County Offices.                                                     |
|                  | Provide procedural assistance to County Offices on data entry requirements and software operations. |
| KC-ITSD and KCCO | Provide technical assistance to State and County Offices on                                         |
|                  | nonprogram-related problems.                                                                        |

### 3-19 (Reserved)

#### Part 2 USDA Login.gov Access

#### 20 General Information

#### A Overview

The Login.gov website delivers customers secure and private online access to USDA programs and services. The website features an easy-to-use mobile compatible interface that provides customers with a streamlined account registration process with simplified passwords, modernized user ID and password recovery features, improved self-help, FAQ's, and more.

When a customer wants to do online business with FSA or NRCS and needs to create a Login.gov account, the customer should go to <u>www.farmers.gov</u> and click the blue "SIGN UP" link in the upper right corner above the green banner. This will direct them to create a Login.gov account, which will then be used to trigger both the online identity verification process and attempt to auto-link the customer in IDLMS, also known as SCIMS Link Manager. Customers can only create Login.gov accounts as an individual. Login.gov accounts cannot be created for business entities.

Employees should **not** recommend creating an account directly from Login.gov as it will **not** automatically trigger online identity verification nor attempt to automatically link in SCIMS Link Manager/IDLMS. The user must log into a USDA application requiring authentication, such as Farmers.gov, to trigger the online identity verification process.

Customers can manage their account and reset their password or user ID information at Login.gov. Producers with authenticated accounts may access USDA eServices. For access to FSA and NRCS eServices, the customer's identity must be verified and the Login.gov ID must be linked to their SCIMS ID.

**Note:** Direct any customers with questions about eAuth or Login.gov to the eAuthentication FAQ's page found at https://www.eauth.usda.gov/eauth/b/usda/faq?gid=PublicCustomer.

### **B** Examples of Login Pages

This is an example of the Farmers.gov Login page.

| MANAGE ACCOUNT Y HELP Y                                                                |                                                                                                    |
|----------------------------------------------------------------------------------------|----------------------------------------------------------------------------------------------------|
| Login                                                                                  | 0                                                                                                    |
| Select your user type to continue                                                      |                                                                                                    |
| Customer<br>Public citizens conducting business with USDA Agencies                     | ,                                                                                                    |
| USDA USDA Employee/Contractor<br>Federal employees and contractors working for USDA    | >                                                                                                    |
| Other Federal Employee/Contractor<br>Non-USDA federal agency employees and contractors | >                                                                                                    |
|                                                                                        | MANAGE ACCOUNT ~       HELP ~         Login         Select your user type to continue         Remember my user type         Example Customer         Public citizens conducting business with USDA Agencies         USDA Employee/Contractor         Federal employees and contractors working for USDA         Other Federal Employee/Contractor         Non-USDA federal agency employees and contractors |

This is an example of the Customer Login page.

| Reed an account?<br>Not a Customer? <u>Change user type</u> | •   |
|-------------------------------------------------------------|-----|
| Select an option to continue                                |     |
| Login.gov<br>Enter Login.gov User ID and Password           | •   |
| eAuth User ID<br>Enter User ID and Password                 |     |
| User ID Forgot User                                         | ID  |
|                                                             |     |
| Password Forgot Password                                    | ord |
|                                                             |     |
| Show Password                                               |     |
| Log In                                                      |     |
|                                                             | _   |

#### **B** Examples of Login Pages (Continued)

This is an example of the Login.gov page.

| III And                                                                      | ficial website of the                                                                   |                                            | er Enternmen      | C PROVIDENCE P            | out the state        |
|------------------------------------------------------------------------------|-----------------------------------------------------------------------------------------|--------------------------------------------|-------------------|---------------------------|----------------------|
|                                                                              | 0 LO                                                                                    | GIN.GOV                                    | USD/              |                           |                      |
|                                                                              |                                                                                         |                                            |                   | Ð                         |                      |
| US<br>Logi                                                                   | DA eAut                                                                                 | thent<br>allow                             | ication<br>you to | is usi<br>sign i<br>secur | ng<br>in to<br>rely, |
|                                                                              | Sign In                                                                                 | ſ                                          | Create            | an acco                   | unt                  |
| 2.2                                                                          |                                                                                         |                                            |                   |                           |                      |
| Sign                                                                         | in for ex                                                                               | isting                                     | g user:           | s                         |                      |
| Sign                                                                         | in for ex                                                                               | tisting                                    | g user:           | 5                         |                      |
| Sign<br>Email ad<br>Passwor                                                  | in for ex<br>dress                                                                      | tistin                                     | g user:           | 5                         |                      |
| Sign<br>Email ad<br>Passwor                                                  | in for ex<br>dress<br>d<br>password                                                     | tisting                                    | g user:           | 5                         |                      |
| Sign<br>Email ad<br>Passwor                                                  | in for ex<br>dress<br>d<br>password                                                     | cisting<br>Sign                            | g user:<br>in     | 5                         |                      |
| Sign<br>Email ad<br>Passwor<br>Sign In y                                     | in for ex<br>dress<br>d<br>password<br>ith your roven                                   | cisting<br>Sign                            | in<br>soloven 10  | 5                         |                      |
| Sign<br>Email ad<br>Passwor<br>Sisn Inve<br>Back to                          | in for ex<br>dress<br>d<br>password<br>ith your cover                                   | Sign<br>nment er                           | in<br>solovee 10  | S                         |                      |
| Sign<br>Email ad<br>Passwor<br>Sign in a<br>Back to<br>Ecrect to<br>Security | in for ex<br>dress<br>d<br>password<br>ith your eaver<br>USDA eAuther<br>aut reassword? | Sign<br>nment em<br>ntication<br>Privacy A | in<br>solower ID  | 5<br>nto                  |                      |

#### C Action

Go to the Farmers.gov Login page and select the "Customer" option. The customer will be taken to the Customer Login page. From the Customer Login page, select the "Login.gov" option. On the Login.gov page, CLICK "Create an account" and follow the instructions to set up the account and connect it to eAuth.

For awareness, the user will complete the following steps for identity verification and securing accounts taken from the Login.gov website.

| Step | Action                                                                          |
|------|---------------------------------------------------------------------------------|
| 1    | On the "We need to verify your identity" page, read the requirements, check the |
|      | box next to the Login.gov consent statement, and CLICK "Continue".              |
| 2    | Upload the user's State-issued ID, with both a front image and back image, and  |
|      | CLICK "Continue".                                                               |
| 3    | Enter the user's Social Security number and CLICK "Continue".                   |
| 4    | Verify the information submitted is correct and CLICK "Continue".               |

### C Action (Continued)

| Step | Action                                                                            |
|------|-----------------------------------------------------------------------------------|
| 5    | Enter the user's primary phone number and CLICK "Continue".                       |
| 6    | Once the user's identity is verified, encrypt the account, re-enter the Login.gov |
|      | password, and CLICK "Continue".                                                   |
| 7    | Note the personal key and keep it safe. Enter the key on the next page and CLICK  |
|      | "Continue".                                                                       |
| 8    | Once the process is complete, CLICK "Agree and Continue" to be redirected back    |
|      | to the Login.gov account page or to the agency page in which the user was trying  |
|      | to access.                                                                        |

If online identity verification is successful, Login.gov will attempt to link the Login.gov user ID to the customer's SCIMS ID. If successfully linked, the customer will have access to USDA eServices. If the linkage fails, the customer will need to visit their Service Center to complete the linkage. See Part 4 and Exhibit 5 for details on manually linking a customer in SCIMS Link Manager/IDLMS.

Customers may visit their Service Center LRA to:

- complete in-person identity verification by providing proof of identity for authentication
- request manual Login.gov account and SCIMS ID linkage.

#### 21-29 (Reserved)

### Part 3 Local Registration Authority (LRA) Information

#### **30** LRA Responsibilities

#### A Overview

All County Office employees are responsible for aiding existing customers and prospective customers who want to conduct business electronically with USDA by validating BP records, identity proofing, and linking records for online access.

The identity verification process requires Service Center Agency employees to become LRA's through an annual AgLearn training course. LRA's are responsible for assisting customers who are not able to prove their identity online by completing a manual identity proofing process in the LRA system with the customer. For FSA and NRCS customers, an employee would then manually link the Login.gov account and the SCIMS ID in IDLMS. The customer will then be able to log in to FSA and NRCS customer-facing applications and access data online that they are legally authorized to view and conduct business with USDA agencies.

#### **31** Roles and Responsibilities

#### A FSA Registration Lead Responsibility

The FSA Registration Lead is the FPAC Business Center, Information Solutions Division, Information Assurance Branch. The Information Assurance Branch is responsible for processing LRA requests submitted by the State SLR.

**Note:** Information about the Agency Registration Lead can be accessed at <u>https://usdagcc.sharepoint.com/sites/FBC-IAB/SitePages/ARL.aspx</u>.

#### **B** SLR Responsibility

SLR's are responsible for security-related questions or concerns for their State. A current list of State SLR's can be accessed at <u>https://usdagcc.sharepoint.com/sites/FBC-IAB/SitePages/slrcontacts.aspx?web=1</u>.

#### C LRA Role

LRA's are USDA employees who are trained to act as the trusted resource to manually verify a customer's identity when the customer would like a USDA Login.gov account to conduct official business with USDA online. The LRA role can be compared to a Notary Public who ensures the identity of an individual conducting official business transactions. This process is called "identity proofing".

#### **31** Roles and Responsibilities (Continued)

#### D Obtaining LRA Role

The LRA software is not owned by FSA but is used by FSA employees. LRA's must be USDA employees. LRA's cannot be contract employees, affiliates, or volunteers. To become an LRA, USDA employees must take a required LRA training course in AgLearn.

At a minimum, all State Offices must have an LRA point of contact, which could be SLR or another State specialist. In addition, at least 1 permanent employee from every FSA Service Center or appropriate program area will become an LRA using the following process.

| Step | Action                                                                           |
|------|----------------------------------------------------------------------------------|
| 1    | Contact the State SLR and request they add the LRA training role to the          |
|      | employee's eAuth account. The employee must provide their first and last name    |
|      | and email address. The LRA training role must be added before the employee can   |
|      | take the required LRA training. The role can only be added by the employee's     |
|      | FSA LRA coordinator.                                                             |
| 2    | Once the LRA training role is added to the employee's account, the employee will |
|      | receive an email. The USDA ICAM Tier-3 Team will be notified and will work to    |
|      | coordinate the LRA training course assignment in AgLearn. The course will be     |
|      | added under the "Certifications" section in AgLearn.                             |
| 3    | When the employee has completed the training, the USDA ICAM Tier-3 Team will     |
|      | be notified and will assign the LRA role to the employee's account. The employee |
|      | will receive an email when the LRA role assignment has been completed. Once      |
|      | received, the employee is ready to support public customers.                     |

#### **E** Requesting LRA Role Removal

If the employee is no longer working in a position to serve as an LRA for USDA and would like the LRA role to be removed, the employee can do either of the following:

• ignore the requirement to take the annual LRA training certification

**Note:** The role will eventually be removed from the employee's account.

- email the ICAM Tier-3 Help Desk at <u>SM.OCIO.CTS.eAuthTier3Support@usda.gov</u> and request the role removal. Copy FSA's LRA coordinator in the email and provide the following:
  - first and last name
  - user ID
  - agency.

**Notes:** The role will be removed from the employee's account within 5 to 7 workdays, and the employee will be notified.

Depending on the timing of the request, the employee's name may still be listed on the All Trained LRA Report that is generated on the first day of each month.

### 32 USDA – Local Registration Authority (LRA) Information SharePoint Site

### A Overview

After the customer has created their Login.gov account, the customer may require additional assistance from the County Office if they cannot log in successfully. This assistance would be necessary if the online identity proofing or auto-linkage failed during the process of creating the customer's Login.gov account. At that point, the customer will need the local LRA to manually validate their identity or an FSA employee to manually link the account.

See Exhibit 5 for a visual of the Login.gov creation process workflow and other helpful information about the customer Login.gov account creation process.

After completing the manual identity proofing process with the customer, LRA's will activate the customer's profile for a Login.gov account by entering the type of photo ID provided and the expiration date.

**Note:** LRA's are not authorized to activate a Login.gov account for themselves, their immediate family members, or members of their household.

To access the USDA – Local Registration Authority (LRA) Information SharePoint site, go to https://usdagcc.sharepoint.com/sites/ICAM/SitePages/LRA-Info.aspx?web=1 or select "LRA Site" from the FSA Applications page.

**Note:** The EIMS LRA User Guide and training resources are also available from the USDA – Local Registration Authority (LRA) Information SharePoint site.

### 32 USDA – Local Registration Authority (LRA) Information SharePoint Site (Continued)

#### **B** Example of USDA – Local Registration Authority (LRA) Information SharePoint Site

This is an example of the USDA – Local Registration Authority (LRA) Information SharePoint site.

| ICAM Customer Portal<br>Home  About ICAM  Customer Solutions  Integration Services  Product and Services  SAAR Information Additional Resources                                                                                                    | ☆ Not following      |
|----------------------------------------------------------------------------------------------------|----------------------|
|                                                                                                    | 🙁 Share 🗸 🖉          |
| USDA - Local Registration Authority (LRA) Information                                                                                                    | St St                |
| What is an LRA?<br>Local Registration Authorities (IRAs) are USDA employees who are trained to act as the trusted entity to verify a public customer's identity who<br>would like a USDA eAuthenication account to conduct official business with USDA via the internet. The role of the LRA can be compared to a<br>Notary Public who ensures the identity of an individual conducting official business transactions. This process is called, "identity proofing."                                                                                                    | A                    |
| ICAM Customer Portal                                                                                                    | Not following        |
| Hone v About ICAM v Customer Solutions v Integration Services v Product and Services v SAAR Information Additional Resources v                                                                                                    | 🖻 Share 🗸 🦉          |
| <ul> <li>V Information on Login.gov for Public Customers</li> <li>Using New et Task</li> <li>Co&gt;</li> </ul>                                                                                                    | Auth Refresh Info    |
| <ul> <li>All Trained USDA LRAs Report and Service Center Office Information</li> </ul>                                                                                                    |                      |
| The LRA Roles and Responsibilities     Visit the EIM     Visit the EIM     V | S LRA Training       |
| <ul> <li>Guidance on Approved Identity Verification Methods and Forms of ID</li> </ul>                                                                                                    |                      |
| The Identity Verification Process                                                                                                    | th underline Public? |
| ✓ Guidance on Becoming an LRA and Who to Contact                                                                                                    |                      |
|                                                                                                    |                      |

#### C Action

To search for and verify a customer's identity, select the blue "Login to EIMS" button under "Already an LRA?".

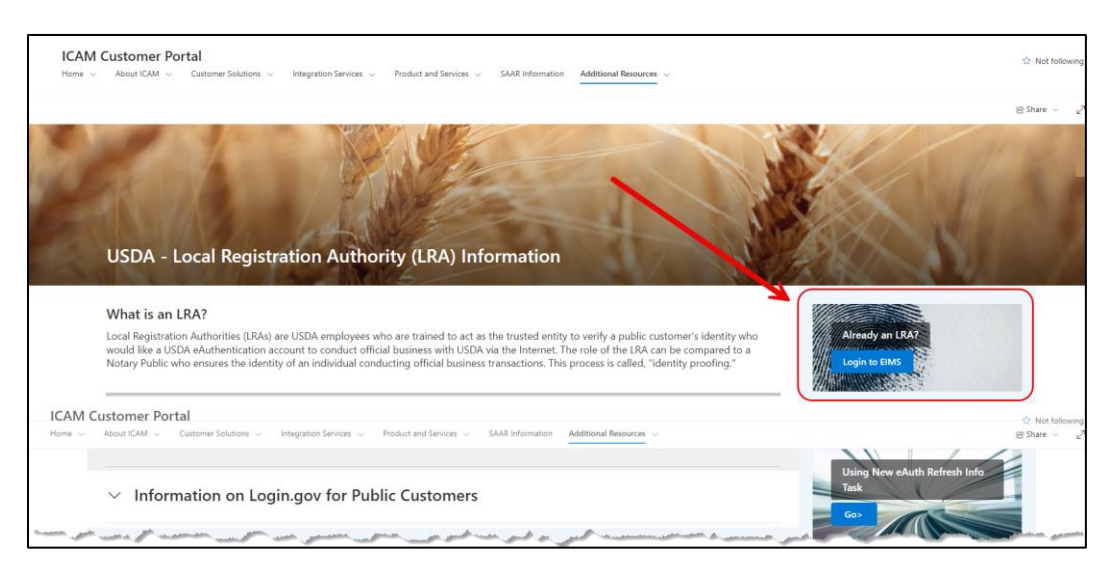

#### 33 Customer Login.gov Account Activation by LRA

#### A Overview

EIMS allows LRA's to search for a customer, view the current eAuth level, and update a customer from Level 1 to Level 2 by completing the identity proofing by validating the customer's identity.

#### **B** Example of Enterprise Identity Management Services Home Screen

This is an example of the Enterprise Identity Management Services Home Screen.

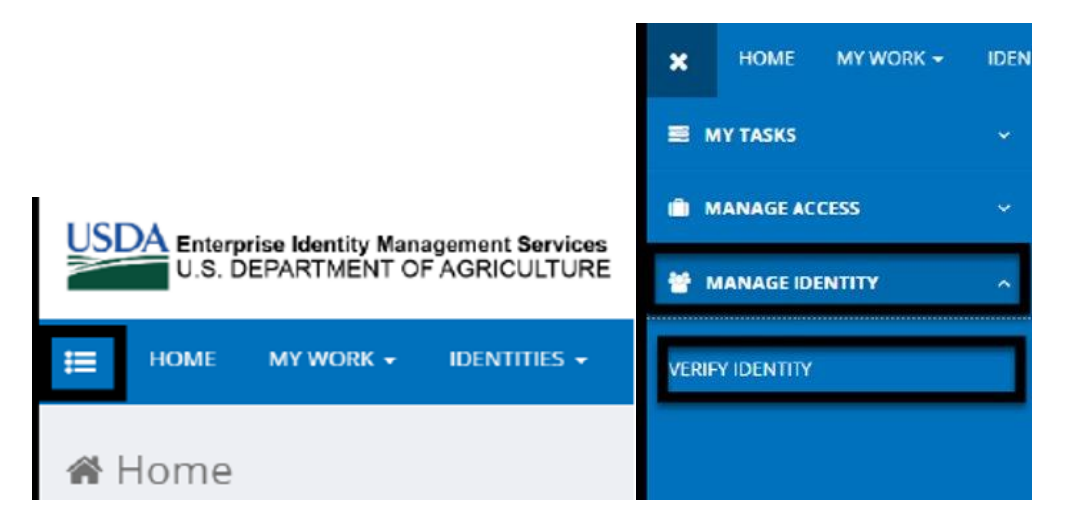

### C Action

From the "Menu" tab, click the "Manage Identity" link to search for and select the customer to complete the identity proofing documentation.

#### **D** Example of Search User Screen

This is an example of the Search User Screen.

| lasis ID    |                       |            | 5          |
|-------------|-----------------------|------------|------------|
| Login ID    | Last Name             | First Name | Email      |
|             | Customer              | Joe        |            |
| usdaEAuthID | eAuth Assurance Level | State      |            |
| * Home      |                       | p Reset    | a Search 3 |

#### 33 Customer Login.gov Account Activation by LRA (Continued)

#### E Example of Search Results - Table Screen

This is an example of the Search Results - Table Screen.

| Search User              |              |                   |                          |              |            |                      |                      |                     |            |
|--------------------------|--------------|-------------------|--------------------------|--------------|------------|----------------------|----------------------|---------------------|------------|
| Login ID                 | L            | Last Name         |                          |              | First Name |                      |                      | assurance Le        | evel       |
|                          | C            | ustomer           |                          | Joe<br>State |            |                      | will indicate 1 unti |                     |            |
| usdaEAuthID              | e/           | Auth Assurance Le | vel                      |              |            |                      | identity.            |                     | customer s |
| * Home                   |              |                   |                          | ₽ Reset      |            | P :                  | Search               | $\neg / \neg$       |            |
|                          |              |                   | Search Res               | ults - Table |            |                      |                      | 1/                  |            |
|                          |              |                   | (1 of 1)                 | 1 ** ** 25 * | •          |                      |                      | V                   |            |
| UID ¢                    | First Name 🗘 | Last Name 🌣       | email 0                  | state        | 1.6        | eAuthID 0            | eAut                 | h Assurance Level ᅌ |            |
| joe.customen@gmail.com   | Joe          | Customer          | joe.customer@gmail.com   | AK           | 2543       | 32468781254689321870 | 1                    | 4                   | P          |
| joe.customer@outlock.com | Joe          | Customer          | joe customer@outlook.com | co           | 2432       | 24016881254689321376 | Z                    |                     | P          |

#### F Action

Follow this table for actions on the Search User Screen and Search Results - Table Screen.

| Item | Action                                                                            |
|------|-----------------------------------------------------------------------------------|
| 1    | Enter the customer's last name.                                                   |
| 2    | Enter the customer's first name.                                                  |
| 3    | CLICK "Search". Review the Search Results - Table Screen and select the row of    |
|      | the desired customer.                                                             |
| 4    | Ensure that the current eAuth assurance level is set to "1". Click the magnifying |
|      | glass at the end of the row to view the customer profile.                         |

#### G "Refresh Info from eAuth" Task

A refresh is necessary if the customer recently:

- created a new Login.gov account
- failed online Login.gov identity verification
- required data verify the identity (such as address) is missing in the customer's profile.

**Note:** It can take up to 2 hours before updates to accounts will display in EIMS for LRA's to view.

A new "**Refresh Info from eAuth**" task is available in EIMS for USDA LRA's or other EIMS administrative role holders to manually force an update to refresh the account. Visit the USDA LRA Information SharePoint site for more information on using this task by navigating to <u>https://usdagcc.sharepoint.com/sites/ICAM/SitePages/LRA-Info.aspx</u>.

If this does not work, inform the customer they must log back into the application that requires identity verification (such as Farmers.gov, ARC/PLC, Online Loan Application, etc.), select the Service Center option for identity verification, and follow the prompts to update their profile.

### 34 Customer Identity Verification

### A Overview

The following is the list of approved types of photo ID for USDA identity verification:

- State- or Province-issued driver's license or photo ID card from the United States or Canada
- U.S. Military or U.S. Federal Government employment PIV/CAC (Smart) ID card (Department of Defense, Department of State, Department of Homeland Security, National Defense University, etc.)
- valid passport issued by any country listed on the Department of State's website at <u>https://www.state.gov/countries-and-areas-list/</u>.
- **Notes:** Only official nonexpired government-issued photo ID from this list can be accepted by LRA.

If a discrepancy is found that will prohibit completing the identity verification process, LRA will do either of the following:

- provide the customer with guidance on what needs to be corrected
- contact the State LRA coordinator.
- **Example:** The discrepancy could be the name on the Login.gov account does not match the name on their photo ID.

#### 34 Customer Identity Verification (Continued)

#### **B** Example of Verify Customer Identity Screen

| /erify Customer Identity       |                           |  |  |
|--------------------------------|---------------------------|--|--|
| Login ID:                      | joe.customer@gmail.com    |  |  |
| eAuth ID                       | 25432468781254689321870   |  |  |
| eAuthentication Assurance Leve | N 1                       |  |  |
| First Name                     | Joe                       |  |  |
| Last Name                      | Customer                  |  |  |
| Middle Name                    |                           |  |  |
| Suffix                         |                           |  |  |
| "Date of Birth                 | 04/01/1975                |  |  |
| Email                          | joe.customer@gmail.com    |  |  |
| Business Phone                 |                           |  |  |
| Home Phone                     | 555-123-0156              |  |  |
| *Street Address                | 9998 AURORA DR            |  |  |
| City                           | GLENNALLEN                |  |  |
| *State                         | AK                        |  |  |
| Postal Code                    | 99588                     |  |  |
| Home Country Code              | US                        |  |  |
| 'Credential Document Type      | USA State Drivers License |  |  |
| "Credential Expiration Date    | 04/05/2023                |  |  |

This is an example of the Verify Customer Identity Screen.

#### C Action

Verify the customer's identity. Compare their first name, last name, and date of birth, along with the physical appearance and attributes provided on the customer's government-issued photo ID.

Activate the customer's account by selecting the type of photo ID provided in the "Credential Document Type" drop-down list, entering the expiration date (MM/DD/YYYY) in the "Credential Expiration Date" field, and clicking "Submit".

Once customer identity verification is completed, access SCIMS Link Manager/IDLMS and link the Login.gov ID to the customer's BP record. See paragraph 40 for instructions on manually linking accounts.

#### 35-39 (Reserved)

#### Part 4 SCIMS Link Manager/IDLMS Information

#### 40 General Information

#### A Overview

SCIMS Link Manager/IDLMS is a manual process that must be completed for existing and potential FSA, NRCS, and RD customers who want to do business online, when either of the following occur:

- Login.gov auto-link process fails after the customer attempts to validate their identity online
- customer successfully manually validates their identity with an LRA.

#### **B** Responsibilities

If a customer with a USDA Login.gov account is not auto-linked or manually linked to their SCIMS CCID from their BP record, they will **not** be able to access all USDA systems, specifically FSA and NRCS online services, such as ARC/PLC, LDP, Financial Inquiries, or Farmers.gov.

All FSA Field Office employees will have access to SCIMS Link Manager/IDLMS. The employee does not have to be an LRA to access and use this application.

Follow this table to ensure that customers have access to FSA and NRCS online services.

| Step | Action                                                                             |
|------|------------------------------------------------------------------------------------|
| 1    | When a customer contacts the FSA office to verify their identity so an LRA can     |
|      | activate their Login.gov account, the employee should ask the following question,  |
|      | "Do you plan on working with either FSA, NRCS, or RD online?" If the               |
|      | customer's response is "Yes", then their BP customer record must also be linked to |
|      | their Login.gov record using SCIMS Link Manager/IDLMS.                             |
| 2    | Employees from FSA, NRCS, or RD are authorized to use SCIMS Link Manager/          |
|      | IDLMS to search and complete the Login.gov and SCIMS CCID links. Employees         |
|      | are not authorized to establish Login.gov and SCIMS CCID links for themselves,     |
|      | their immediate family members, or members of their household.                     |
| 3    | A customer with a valid Login.gov account will not be required to make an extra    |
|      | trip to the FSA office to complete the SCIMS Link Manager/IDLMS process. If        |
|      | the customer is in the office having their identity manually validated by an LRA,  |
|      | immediately after the successful validation, the manual link process should be     |
|      | completed in IDLMS. If the customer is not in the office, the manual process to    |
|      | link can be completed in the absence of a customer. If additional information is   |
|      | needed, employees will contact the customer by telephone, email, Box, or postal    |
|      | mail with any questions or concerns.                                               |

# **B** Responsibilities (Continued)

| Step | Action                                                                                                    |  |  |  |  |  |  |  |  |  |  |  |
|------|----------------------------------------------------------------------------------------------------|--|--|--|--|--|--|--|--|--|--|--|
| 4    | To complete the SCIMS Link Manager/IDLMS process, a customer must have an                                                                                                |  |  |  |  |  |  |  |  |  |  |  |
|      | active BP record that has successfully replicated to the SCIMS database. If the                                                                                          |  |  |  |  |  |  |  |  |  |  |  |
|      | customer is not in the SCIMS database, such as a new customer, or if the                                                                                                 |  |  |  |  |  |  |  |  |  |  |  |
|      | information in the SCIMS database is incorrect, that customer must first be added                                                                                        |  |  |  |  |  |  |  |  |  |  |  |
|      | to BP or their BP record must be updated according to 11-CM, Part 3.                                                                                                    |  |  |  |  |  |  |  |  |  |  |  |
|      | <b>Note:</b> USDA employees who do not have BP edit permissions should contact their local County Office and ask an FSA employee to add the customer to the BP database. |  |  |  |  |  |  |  |  |  |  |  |
|      | <b>Important:</b> When in the office, the customer <b>must</b> complete and sign AD-2047 before the BP record can be created or edited. See 11-CM, Part 3.               |  |  |  |  |  |  |  |  |  |  |  |

#### 41 Search Filter

### A Overview

The IDLMS software allows users to manually link a customer with an identity-proofed Login.gov ID with a SCIMS ID. IDLMS compares the information obtained from the customer during the Login.gov process with the data stored in SCIMS to ensure that the correct customer is being linked.

To select IDLMS, select "SCIMS – Link Manager/IDLMS" from the FSA Applications page.

The following search filter options are available:

- Last Name
- First Name
- Middle Name
- eAuth Login ID (eAuth user ID)
- State
- SCIMS ID (SCIMS CCID).

#### **B** Example of Welcome Search Filter Screen

This is an example of the Welcome Search Filter Screen.

|                                         |                                               |                           |         | ID Link Manager for SCIMS |
|-----------------------------------------|-----------------------------------------------|---------------------------|---------|---------------------------|
| Homei Reportsi Helpi                    |                                               |                           |         | tuonot IA IA IA           |
| #Thursday.12.14.2023 Welcome JULIE PENA |                                               |                           |         |                           |
| eAuthentication Account Manual Linkages | Welcome                                       |                           |         |                           |
|                                         | Search eAuth Records                          |                           |         |                           |
|                                         | Last Name:                                    |                           |         |                           |
|                                         | First Name:                                   |                           |         |                           |
|                                         | Middle Name:                                  |                           |         |                           |
|                                         | eAuth Login ID: 🟮                             |                           |         |                           |
|                                         | State:                                        | (All States)              | ~       |                           |
|                                         | SCIMS ID:                                     |                           |         |                           |
|                                         | Search Clear                                  |                           |         |                           |
|                                         |                                               |                           |         |                           |
| ▲ Back to Top USDA HOME Access          | ibility   Disclaimer   Nondiscrimination Stat | ement   Privacy Statement | Offices |                           |
| Freedom of Information                  | Act USDA Nonprofit Gateway USDA On            | line Services (eGov)      |         |                           |

#### C Action

After entering the search criteria in the search filters, CLICK "Search". To reset the search criteria, CLICK "Clear". The search results table will display below the search filters.

#### 42 Search Results

#### A Overview

The IDMLS search results are based on information found in the customer's Login.gov record, not the FSA BP record. Only the SCIMS ID is obtained from the BP record.

The search results table will include the following data fields.

| Column Header    | Description                                                                                                    |
|------------------|----------------------------------------------------------------------------------------------------|
| Last Name        | Customer's last name obtained from Login.gov.                                                                                                    |
| First Name       | Customer's first name obtained from Login.gov.                                                                                                    |
| Middle Name      | Customer's middle name obtained from Login.gov.                                                                                                    |
| eAuth Login ID   | Customer's Login.gov user ID (+30 hexadecimal number).                                                                                                    |
|                  | <b>Note:</b> If the customer only has an eAuth account, the login ID will be an email address.                                                                              |
| Assurance Level  | Login.gov identity proofing level, where:                                                                                                    |
|                  | <ul> <li>"1" means the identity proofing was not completed</li> <li>"2" means the identity proofing was completed online or manually through the authorized LRA.</li> </ul> |
| SCIMS ID         | SCIMS CCID obtained from the BP record.                                                                                                    |
| Linkage Status   | Indicates the Login.gov ID and SCIMS ID linkage status and how the linkage occurred.                                                                                        |
| Street Address   | Customer's street address obtained from Login.gov.                                                                                                    |
| State            | Customer's State abbreviation obtained from Login.gov.                                                                                                    |
| Email            | Customer's email address obtained from Login.gov.                                                                                                    |
| Telephone Number | Customer's telephone number obtained from Login.gov.                                                                                                    |

**Notes:** When using only the "SCIMS ID" field to search, if the SCIMS ID is not linked to a Login.gov record, the search results table will display "1" in the "Last Name" field and the rest of the search results table will be blank.

When using only the "Last Name" and "First Name" fields for the customer search, if the customer does not have a Login.gov record, the search results table will display "1" in the "Last Name" field and the rest of the search results table will be blank.

#### 42 Search Results (Continued)

#### **B** Example of Search Results Table

This is an example of the search results table for a linked customer. Linked Login.gov accounts will display the SCIMS ID. Unlinked Login.gov accounts will not display a SCIMS ID.

|                                                                                      |                                                                               |                                                |                                             |                                              |                                    |                                            |                                             |                          |                                  |                  | Link Manager for SC      | IMS    |
|--------------------------------------------------------------------------------------|-------------------------------------------------------------------------------|------------------------------------------------|---------------------------------------------|----------------------------------------------|------------------------------------|--------------------------------------------|---------------------------------------------|--------------------------|----------------------------------|------------------|--------------------------|--------|
| Home  Reports  Help                                                                  |                                                                               |                                                |                                             |                                              |                                    |                                            |                                             |                          |                                  |                  | IALALAI                  | ogout  |
| Huesday.2.6.2024     Welcome Gwon Uecker     eAuthentication Account Manual Linkages | Welcome                                                                       |                                                |                                             |                                              |                                    |                                            |                                             |                          |                                  |                  |                          |        |
|                                                                                      | Search eAuth Records                                                          |                                                | 1000                                        |                                              |                                    |                                            |                                             |                          |                                  |                  |                          | -      |
|                                                                                      | Last Name:                                                                    | TestFarm                                       |                                             |                                              |                                    |                                            |                                             |                          |                                  |                  |                          |        |
|                                                                                      | First Name:                                                                   | Marie                                          |                                             |                                              |                                    |                                            |                                             |                          |                                  |                  |                          |        |
|                                                                                      | Middle Name:                                                                  |                                                | 2                                           |                                              |                                    |                                            |                                             |                          |                                  |                  |                          |        |
|                                                                                      | eAuth Login ID: 0                                                             | -                                              |                                             |                                              |                                    |                                            |                                             |                          |                                  |                  |                          |        |
|                                                                                      | State:                                                                        | (All States)                                   | •                                           |                                              |                                    |                                            |                                             |                          |                                  |                  |                          |        |
|                                                                                      | SCIMS ID:                                                                     |                                                |                                             |                                              |                                    |                                            |                                             |                          |                                  |                  |                          |        |
|                                                                                      | Search Clear                                                                  |                                                |                                             |                                              |                                    |                                            |                                             |                          |                                  |                  |                          |        |
|                                                                                      | Using the filters, users should<br>record to proceed to the SCIM              | search for the eAu<br>IS Customer search       | uthentication Accou<br>h screen. If using S | nt that they wish to<br>CIMS ID search, no i | manually link t<br>results will be | to a SCIMS custome<br>returned, if the SCI | er record. To select<br>MS ID is not linked | an eAuther<br>to eAuth A | ntication record for<br>Account. | linkage click or | the last name associated | to the |
|                                                                                      | eAuth Customer Reco                                                           | rds                                            |                                             |                                              |                                    |                                            |                                             |                          |                                  |                  |                          |        |
|                                                                                      | Last Name A First Name 1                                                      | Middle Name 11                                 | eAuth Logon ID 1                            | Assurance Level 14                           | SCIMS ID 11                        | Linkage Status 14                          | Street Address T                            | State 11                 | Email 11                         | Telephone 11     |                          |        |
|                                                                                      | TestFarm Marie                                                                |                                                | Test @yahoo.com                             | 2                                            |                                    | Manual - Success                           | 123 Farmer Lane                             | MO                       | Test @yahoo.con                  | n                |                          |        |
|                                                                                      | 1                                                                             |                                                |                                             |                                              |                                    |                                            |                                             |                          |                                  |                  |                          |        |
| Back to Top     USDA HOME   Access     Freedom of Information                        | ibility   Disclaimer   Nondiscriminatio<br>Act   USDA Nonprofit Gateway   USC | n Statement   Privacy<br>A Online Services (eG | Statement   Offices                         |                                              |                                    |                                            |                                             |                          |                                  |                  |                          |        |

#### C Action

After reviewing the search results table, select the customer to link or unlink by clicking the blue hyperlink in the "Last Name" field for the desired customer. If the customer's SCIMS ID is linked to a Login.gov ID, the Linked Record Confirmation Screen will be displayed. If the customer is not linked, the IDLMS SCIMS Customer Search Screen will be displayed.

#### 43 Linked Record Confirmation

#### A Overview

The Linked Record Confirmation Screen displays information from the Login.gov record and BP record for the linked customer.

#### **B** Example of Linked Record Confirmation Screen

This is an example of the Linked Record Confirmation Screen.

|                   | RE                             |                            |                                                                                                | ID Link Manager for SCIMS |
|-------------------|--------------------------------|----------------------------|------------------------------------------------------------------------------------------------|---------------------------|
|                   | eAuthentication<br>Information | SCIMS Information          | Carefully compare the selected records.                                                        |                           |
| Common Name       |                                | ANY PRODUCER               | Ensure that the SCIMS record selected is the correct record to be linked to the selected eAuth |                           |
| Prefix            |                                |                            | record.                                                                                        |                           |
| First Name        | ANY                            | ANY                        |                                                                                                |                           |
| Middle Initial    |                                |                            | Please note that records can be linked despite differing values between the records. However,  |                           |
| Last Name         | PRODUCER                       | PRODUCER-CUSTOMER          | every effort should be made to ensure that the eAuth record and SCIMS record represent the     |                           |
| Suffix            |                                |                            | contact information.                                                                           |                           |
| Street Address    |                                |                            | Once the records are successfully linked, a farmers dow welcome email will be sent to the      |                           |
| Address1          | 123 ANY FARM ROAD              | 123 ANY FARM ROAD          | eAuth record email address automatically.                                                      |                           |
| City              | ANYTOWN                        | ANYTOWN                    |                                                                                                |                           |
| State             | мо                             | MO                         |                                                                                                |                           |
| Zip Code          | 68038                          | 68038-0001                 |                                                                                                |                           |
|                   |                                |                            |                                                                                                |                           |
| Phone Number      |                                | 000-000-0000               |                                                                                                |                           |
| Extension         |                                |                            |                                                                                                |                           |
| EMail             | trainingex@testexample.com     | trainingex@testexample.com |                                                                                                |                           |
|                   |                                |                            |                                                                                                |                           |
| Gender            |                                |                            |                                                                                                |                           |
| Race              |                                |                            |                                                                                                |                           |
| Ethnicity         |                                |                            |                                                                                                |                           |
| Citizenship       |                                | UNITED STATES              |                                                                                                |                           |
| Has Disability    |                                |                            |                                                                                                |                           |
|                   |                                |                            |                                                                                                |                           |
| SCIMS Customer ID |                                |                            |                                                                                                |                           |
| Customer Type     |                                | Individual                 |                                                                                                |                           |
|                   |                                |                            |                                                                                                |                           |
|                   |                                |                            | Unlink SCIMS Customer Link Account To SCIMS                                                    | Close                     |

A customer record can only be linked to a single Login.gov account at a time. During the SCIMS customer search, if a linked customer is selected, the following SCIMS Error message will be displayed, "Customer selected is already linked to a Login.gov account with loginID: XXXXX. Please either select another SCIMS Customer record or if the customer is improperly linked, unlink, and try again."

#### C Action

If the Login.gov ID for the selected customer is linked to the incorrect SCIMS ID, CLICK "Unlink SCIMS Customer" to unlink the records. CLICK "Yes" to the "Are you sure you want to unlink SCIMS customer?" question. CLICK "Close" to the "Account Successfully Unlinked" message. Once unlinked, the search results table will no longer display the SCIMS ID for the Login.gov customer.

#### 44 IDLMS SCIMS Customer Search

#### A Overview

When a Login.gov account is unlinked or linked incorrectly, use the IDLMS SCIMS Customer Search Screen to locate the correct customer record to be linked to the selected Login.gov account. The selected Login.gov customer record information is displayed on the left of the screen, and the IDLMS SCIMS Customer Search Screen is displayed on the right of the screen.

### **B** Example of IDLMS SCIMS Customer Search Screen

This is an example of the IDLMS SCIMS Customer Search Screen.

|                                    | RE                                   |                                                                                                    | De la companya de la companya de la companya de la companya de la companya de la companya de la companya de la | Link Manager for SCIMS |
|------------------------------------|--------------------------------------|----------------------------------------------------------------------------------------------------|----------------------------------------------------------------------------------------------------|------------------------|
|                                    | eAuthentication SC<br>Information In | United States Department of Agriculture                                                                                                    | SCIMS                                                                                                    |                        |
| Common Name                        |                                      | Farm Service Agency                                                                                                    | Customer Search                                                                                                |                        |
| Prefix                             |                                      |                                                                                                    |                                                                                                    |                        |
| First Name                         | Jane                                 | Scims Search Home   About Scims Search   Help   Contact US   Exit   Logout o                                                                                                    | eAuth                                                                                                    |                        |
| Middle Initial                     |                                      | Blosce Select & Cuctomer                                                                                                    |                                                                                                    |                        |
| Last Name                          | Farmer                               | Picase select a customer                                                                                                    |                                                                                                    |                        |
| Suffix                             | 4 Farmer St                          | Location<br>State: County:                                                                                                    |                                                                                                    |                        |
| Street Address                     | Traimer ot                           | ALABAMA V ALL COUNTIE                                                                                                    | 3 🗸                                                                                                    |                        |
| Addressi                           | Washington                           | Service Center (Optional):                                                                                                    |                                                                                                    |                        |
| State                              | DC                                   | ALL SERVICE CENTERS                                                                                                    |                                                                                                    |                        |
| Zin Code                           | 56789                                | Service Center Details National Search                                                                                                    |                                                                                                    |                        |
|                                    | 50705                                |                                                                                                    |                                                                                                    |                        |
| Phone Number<br>Extension<br>EMail | 111-222-3333                         | Type         Name           ○ Individual ○ Business ● Both         Starts With ● Exact Match Last or Business:           ● Active ○ Active and Inactive         First                    | =armer                                                                                                    |                        |
| Gender                             |                                      |                                                                                                    |                                                                                                    |                        |
| Race                               |                                      | Tax ID Other                                                                                                    |                                                                                                    |                        |
| Ethnicity                          |                                      | ID: Common Name:                                                                                                    |                                                                                                    |                        |
| Citizenship                        |                                      | ID Type: SELECT ONE V Zip Code:                                                                                                    |                                                                                                    |                        |
| Has Disability                     |                                      | Whole ID O Last 4 Digits     Phone No:                                                                                                    |                                                                                                    |                        |
|                                    |                                      |                                                                                                    |                                                                                                    |                        |
| SCIMS Customer ID                  |                                      | Search Reset Cancel                                                                                                    |                                                                                                    |                        |
| Customer Type                      |                                      | Screen ID: SCIMS-Search-Web-01                                                                                                    | Back to Top ^                                                                                                  |                        |
|                                    |                                      | Sciens Sanch Home   F&A Internet   F&A Internet   GBA.gov<br>She Key   Polices and Links   POLA   Accessibility Statement   Privacy   Iton-Olecrimination   Information Quality   FireIO | ov   White House                                                                                               |                        |
|                                    |                                      | Unlink SCIMS Customer Link Account To                                                                                                    | SCIMS                                                                                                    | Close                  |

#### 44 IDLMS SCIMS Customer Search (Continued)

#### C Example of IDLMS Customer Record Comparison Screen

This is an example of the IDLMS Customer Record Comparison Screen.

| AURICOLIC      | INL                            |                                  |                |
|----------------|--------------------------------|----------------------------------|----------------|
|                | eAuthentication<br>Information | Information<br>Provided By SCIMS | Comments       |
| Common Name    |                                | Jane Farmer                      |                |
| Prefix         |                                |                                  |                |
| First Name     | Jane                           | Jane                             |                |
| Middle Initial |                                | Ima                              | Values differ. |
| Last Name      | Farmer                         | Farmer                           |                |
| Suffix         |                                |                                  |                |
| Street Address | 1 Farmer St                    | 1 Farmer St                      |                |
| Address1       |                                |                                  |                |
| City           | Washington                     | Washington                       |                |
| State          | DC                             | DC                               |                |
| Zip Code       | 56789                          | 56789                            |                |
| Phone Number   | 111-222-3333                   |                                  |                |
| Extension      | Contraction (Contraction)      |                                  |                |
| EMail          | janefarmereauthentic           | at janefarmereauthenticatio      |                |
| Gender         |                                |                                  |                |
| Race           |                                | White                            | Values differ. |
| Ethnicity      |                                |                                  |                |
| Citizenship    |                                | UNITED STATES                    | Values differ. |
| Has Disability |                                |                                  |                |
|                |                                | 0.00000000                       |                |
| MS Customer ID |                                | 11234456                         |                |
| Customer Type  |                                | Individual                       |                |
| 111            |                                |                                  | ·              |

#### **D** Action

On the IDLMS SCIMS Customer Search Screen, enter the search criteria and CLICK "Search". To clear the SCIMS search criteria, CLICK "Reset". The IDLMS Customer Record Comparison Screen will be displayed with all the customer records that meet the user-entered search criteria. Click the hyperlink in the "Common Name" field of the customer to be linked.

Compare the Login.gov record with the selected SCIMS record to ensure the correct producer has been selected for linkage. CLICK "Link Account To SCIMS" to link the Login.gov ID with the SCIMS ID. A success message will be displayed if the records were successfully linked.

CLICK "Close" to return to the Welcome Search Filter Screen search results table. The SCIMS ID for the linked customer will be displayed in the "SCIMS ID" field in the search results table.

### 44 IDLMS SCIMS Customer Search (Continued)

### E Error Messages

The following messages will be displayed when an error occurs.

| Error                             | Message                                                    |
|-----------------------------------|------------------------------------------------------------|
| Attempting to link a Login.gov    | "You have selected a SCIMS customer that is not an         |
| account with a business           | Individual. Please select another customer record and try  |
|                                   | again or review the record in Business Partner for         |
|                                   | accuracy."                                                 |
| Attempting to link a Login.gov    | "You have selected a SCIMS customer who is flagged as      |
| account for a deceased customer   | deceased in Business Partner. Please select another        |
|                                   | customer record and try again or review the record in      |
|                                   | Business Partner for accuracy."                            |
| Attempting to link a Login.gov    | "Customer record selected is inactive. Please review the   |
| account for an inactive customer  | customer record in Business Partner or select an active    |
|                                   | customer record and try again."                            |
| If an error is encountered during | "SCIMS link manager encountered an exception during        |
| the linkage process               | linkage process. Please try again. If linkage continues to |
|                                   | fail, please open a service desk ticket with detailed      |
|                                   | information and a screenshot."                             |

### 45 Linkage Reports

#### A Overview

The existing IDLMS application has been updated to include linkage reports. Access linkage reports by clicking the "Reports" tab on the header bar. Once the "Reports" tab is clicked, the Search Reports Filter Screen will be displayed.

#### B Example of "Reports" Tab on Welcome Search Filter Screen

This is an example of the "Reports" tab on the Welcome Search Filter Screen.

| USDA AGRICULTURE                             |                                              |                           |         | ID Link Manager for SCIMS |
|----------------------------------------------|----------------------------------------------|---------------------------|---------|---------------------------|
| Home Reports Help                            |                                              |                           |         | A A Logout                |
| ** Thursday.12.14.2023 ** Welcome JULIE PENA |                                              |                           |         |                           |
| eAuthentication Account Manual Linkages      | Welcome                                      |                           |         |                           |
|                                              | Search eAuth Records                         |                           |         |                           |
|                                              | Last Name:                                   |                           |         |                           |
|                                              | First Name:                                  |                           |         | _                         |
|                                              | Middle Name:                                 |                           |         |                           |
|                                              | eAuth Login ID: 🟮                            |                           |         | _                         |
|                                              | State:                                       | (All States)              | ~       |                           |
|                                              | SCIMS ID:                                    |                           |         |                           |
|                                              | Search Clear                                 |                           |         |                           |
|                                              |                                              |                           |         |                           |
| Back to Top     USDA HOME     Accessib       | ility   Disclaimer   Nondiscrimination State | ement   Privacy Statement | Offices |                           |
| Freedom of Information A                     | Act   USDA Nonprofit Gateway   USDA Onli     | ne Services (eGov)        |         |                           |

### C Action

Click the "Reports" tab to display the Search Reports Filter Screen. See paragraph 46 for additional information.

### 46 Linkage Report Filters

#### A Overview

Employees can now search for information related to a customer's Login.gov ID and SCIMS ID linkage status. Searches can be completed using a combination of date range, transaction type, linkage status, customer name, State, and county. Searching by customer name along with the applicable State and county works similar to the current SCIMS search functionality.

The following filter options are available.

| Filter Options      | Description                                                                                                    |  |  |  |  |
|---------------------|----------------------------------------------------------------------------------------------------|--|--|--|--|
| Transaction Date    | This is a required entry. Manually type the dates or use the                                                                                                    |  |  |  |  |
| From                | calendar icon to select the date range.                                                                                                    |  |  |  |  |
|                     | If both the "From" and "To" transaction dates are not entered, the                                                                                                    |  |  |  |  |
|                     | message, "Error: Date fields are required to search                                                                                                    |  |  |  |  |
|                     | transactions", will be displayed below the "Search" button.                                                                                                    |  |  |  |  |
|                     | <b>Note:</b> Actions taken before November 15, 2022, will not be included in the search results. Search results only include actions taken since the reports were made available on November 15, 2022. |  |  |  |  |
| Transaction Date To | This is a required entry. Manually type the dates or use the calendar icon to select the date range.                                                                                                   |  |  |  |  |
|                     |                                                                                                    |  |  |  |  |
|                     | If both the "From" and "To" transaction dates are not entered, the                                                                                                    |  |  |  |  |
|                     | message, "Error: Date fields are required to search                                                                                                    |  |  |  |  |
|                     | transactions", will be displayed below the "Search" button.                                                                                                    |  |  |  |  |
| Transaction Type    | Select 1 of the following from the drop-down list:                                                                                                    |  |  |  |  |
|                     | Automated – Approval                                                                                                    |  |  |  |  |
|                     | Manual – Approval                                                                                                    |  |  |  |  |
|                     | • Manual – Unlink                                                                                                    |  |  |  |  |
|                     | Automated Failure – Multiple Records Found                                                                                                    |  |  |  |  |
|                     | Automated Failure – Inactive Customer                                                                                                    |  |  |  |  |
|                     | Automated Failure – Existing SCIMS Linkage                                                                                                    |  |  |  |  |
|                     | Automated Failure – Business Entity                                                                                                    |  |  |  |  |
|                     | Automated Failure – Existing Managed Account                                                                                                    |  |  |  |  |
|                     | Automated Failure – Existing TSP Customer                                                                                                    |  |  |  |  |
|                     | Automated Failure – TEWS Proxy Exception                                                                                                    |  |  |  |  |
|                     | Automated Failure – Data of Death Populated                                                                                                    |  |  |  |  |
|                     | Automated Failure – Death Confirmation is True                                                                                                    |  |  |  |  |
|                     | • Manual Failure – SCIMS Link Manager Exception.                                                                                                    |  |  |  |  |

#### 46 Linkage Report Filters (Continued)

#### A Overview (Continued)

| Filter Options      | Description                                                                                                    |
|---------------------|----------------------------------------------------------------------------------------------------|
| Linkage Status      | Select 1 of the following from the drop-down list:                                                                                                    |
|                     |                                                                                                    |
|                     | • All                                                                                                    |
|                     | • Failure                                                                                                    |
|                     | • Success.                                                                                                    |
|                     | Note: Selecting "Automated – Approval" or "Manual –<br>Approval" from the "Transaction Type" drop-down list<br>with a linkage status of "Failure" will result in the message,<br>"No Records Found". |
| Customer Last Name  | Enter the customer's last name as found in SCIMS.                                                                                                    |
| Customer First Name | Enter the customer's first name as found in SCIMS.                                                                                                    |
| State               | State is defaulted to "Alabama". The user can search by any State.                                                                                                    |
| County              | County is defaulted to "All Counties". The user can search by                                                                                                    |
|                     | "All Counties" or select a specific county.                                                                                                    |
| National Search     | Checking the "National Search" box will return results for the                                                                                                    |
|                     | entire nation rather than an individually selected State and county                                                                                                    |
|                     | combination.                                                                                                    |

#### **B** Example of Search Reports Filter Screen

This is an example of the Search Reports Filter Screen.

| USDA UNITED STATES DEPARTMENT OF |                            |               |   |                       |              |   |
|----------------------------------|----------------------------|---------------|---|-----------------------|--------------|---|
| Homel Reports Helpi              |                            |               |   |                       |              |   |
| #Friday.12.30.2022# Welcom       | e JULIE PENA               |               | _ |                       |              |   |
| Web Account Lookup               | Welcome                    |               |   |                       |              |   |
|                                  | Search Reports Fi          | lter          |   |                       |              |   |
|                                  | *Transaction<br>Date From: | mm/dd/yyyy    |   | *Transaction Date To: | mm/dd/yyyy   |   |
|                                  | Transaction Type:          | All           | ~ | Linkage Status:       | All          | ~ |
|                                  | Customer Last Name         | •             |   | Customer First Name:  |              |   |
|                                  | State:                     | Alabama       | ~ | County:               | All Counties | ~ |
|                                  |                            |               |   | National Search:      |              |   |
|                                  |                            | Search Cancel |   |                       |              |   |
|                                  |                            |               |   |                       |              |   |

### C Action

Once the search criteria are entered, CLICK "Search" to create the desired linkage report. The search results will display the returned record count at the bottom of the search results table. CLICK "Cancel" to clear the search filters and start again. Currently, the search results table will not clear but will be refreshed to reflect the new search results once new search criteria is entered and "Search" is clicked again.

**Note:** If the selected search criteria do not return results, the message, "**No Records Found**", will be displayed in red under the "Search" button.

### 47 Linkage Report Results

#### A Overview

The linkage report results are returned in a table below the Search Report Filters Screen. The linkage report provides information about the linkage status for a customer, including information about linkage failures.

The search report results table will include the following data fields.

| Column Header          | Description                                                   |
|------------------------|---------------------------------------------------------------|
| Customer Last Name     | Customer's last name as found in SCIMS. Provides a            |
|                        | hyperlink to the Customer Linkage Details Report.             |
| Customer First Name    | Customer's first name as found in SCIMS.                      |
| Customer Middle Name   | Customer's middle name as found in SCIMS.                     |
| Customer Address State | State abbreviation from the customer's standard address.      |
| Transaction Date       | Date and time the linkage was attempted. Time is displayed as |
|                        | central time.                                                 |
| Linkage Status         | Linkage status is either "Success" or "Failure".              |
| Linkage Type           | Linkage type is either "Automated" or "Manual".               |
| Transaction Type       | Automated or manual action that was completed. See            |
|                        | paragraph 48 for additional information.                      |
| Recording County       | Recording county for the customer as found in Subsidiary.     |
| Recording State        | Recording State abbreviation for the customer as found in     |
|                        | Subsidiary.                                                   |
| Employee Last Name     | Last name of the employee who completed the manual action.    |
| Employee First Name    | First name of the employee who completed the manual action.   |

#### **B** Example of Search Report Results Table

This is an example of the search report results table.

| Welcom                          | e                                              |                                                 |                                         |                           |                                 |                        |                                   |                     |                                  |                                     |                                      |
|---------------------------------|------------------------------------------------|-------------------------------------------------|-----------------------------------------|---------------------------|---------------------------------|------------------------|-----------------------------------|---------------------|----------------------------------|-------------------------------------|--------------------------------------|
| Search                          | Reports                                        | Filter                                          |                                         |                           |                                 |                        |                                   |                     |                                  |                                     |                                      |
| -                               | *Transacti                                     | on Date Fro                                     | m: 11/15/2022                           | <u> </u>                  |                                 |                        | *Transact                         | ion Date To:        | 11/15/2022                       |                                     |                                      |
|                                 | Tran                                           | isaction Typ                                    | e:All                                   | <b>~</b>                  |                                 |                        | Link                              | age Status:         | All                              | ~                                   |                                      |
|                                 | Custon                                         | ner Last Nan                                    | ne: Producer                            |                           |                                 |                        | Customer                          | First Name:         |                                  |                                     |                                      |
|                                 |                                                | 🚯 Stat                                          | te: Missouri                            | ~                         |                                 |                        |                                   | 6 County:           | Cass                             | ~                                   |                                      |
|                                 | Search Cancel National Search:                 |                                                 |                                         |                           |                                 |                        |                                   |                     |                                  |                                     |                                      |
| SCIMS Li                        | nkage Re                                       | port                                            |                                         |                           |                                 |                        |                                   | Sele                | ct Export Forma                  | at: 💿 CSV 🔿 Excel                   | Export                               |
| <u>Customer</u><br>Last<br>Name | <u>Customer</u><br><u>First</u><br><u>Name</u> | <u>Customer</u><br><u>Middle</u><br><u>Name</u> | <u>Customer Address</u><br><u>State</u> | <u>Transaction Date</u> - | <u>Linkage</u><br><u>Status</u> | <u>Linkage</u><br>Type | <u>Transaction</u><br><u>Type</u> | Recording<br>County | <u>Recording</u><br><u>State</u> | <u>Employee Last</u><br><u>Name</u> | <u>Employee First</u><br><u>Name</u> |
| PRODUCER                        | ANY                                            | z                                               | МО                                      | 11/15/2022 10:02:02<br>PM | Success                         | Manual                 | Manual -<br>Approval              | Cass                | МО                               | EMPLOYEE                            | ANY                                  |
| PRODUCER                        | ANY                                            | Z                                               | МО                                      | 11/15/2022 9:51:00<br>PM  | Success                         | Manual                 | Manual - Unlink                   |                     |                                  | EMPLOYEE                            | ANY                                  |
| 1                               |                                                |                                                 |                                         |                           |                                 |                        |                                   |                     |                                  |                                     |                                      |
| h                               |                                                |                                                 |                                         |                           |                                 |                        |                                   |                     |                                  |                                     |                                      |

### 47 Linkage Report Results (Continued)

#### C Actions

The SCIMS Linkage Report can be exported to CSV or Excel by selecting the applicable radio button. CLICK "Export" at the top of the search report results table to export and save or print the report.

Click the "Customer Last Name" hyperlink to view the Customer Linkage Details Screen.

### 48 Customer Linkage Report Details

#### A Overview

The Customer Linkage Details Screen provides transaction details that can assist in determining why an automated or manual linkage failed.

| Transaction Type       | Transaction Details                  | Description                |
|------------------------|--------------------------------------|----------------------------|
| Automated – Approval   | Successful Auto Linkage.             | Automated linkage is       |
|                        |                                      | approved.                  |
| Manual – Approval      | Successful Manual Linkage.           | Manual linkage is          |
|                        |                                      | approved.                  |
| Manual – Unlink        | Successful Manual Unlinkage.         | Manually unlinked an       |
|                        |                                      | existing customer.         |
| Automated Failure –    | More than one customer found         | Automated linkage failed   |
| Multiple Records Found | for this tax ID.                     | as more than 1 record was  |
|                        |                                      | found in SCIMS for the tax |
|                        |                                      | ID.                        |
| Automated Failure –    | The SCIMS record for this            | Automated linkage failed   |
| Inactive Customer      | customer must be active in           | as the SCIMS record for    |
|                        | order to be linked to a USDA         | this customer must be      |
|                        | Login.gov ID.                        | active to be linked to a   |
|                        |                                      | Login.gov ID.              |
|                        | <b>Note:</b> Search for the customer |                            |
|                        | record in BP to                      |                            |
|                        | determine the status of              |                            |
|                        | the customer record.                 |                            |

# 48 Customer Linkage Report Details (Continued)

# A Overview (Continued)

| Transaction Type            | Transaction Details        | Description                        |
|-----------------------------|----------------------------|------------------------------------|
| Automated Failure –         | This SCIMS ID is already   | Automated linkage failed as        |
| Existing SCIMS              | linked to another account, | the SCIMS ID is already            |
| Linkage                     | loginid:xxx.               | linked to another Login.gov        |
|                             |                            | account.                           |
|                             | Note: "xxx" will be        |                                    |
|                             | replaced with the          |                                    |
|                             | Login.gov login ID to      |                                    |
|                             | which the record is        |                                    |
|                             | currently linked.          |                                    |
| Automated Failure –         | The SCIMS record for this  | Automated linkage failed as        |
| Business Entity             | customer must be an        | the SCIMS record for this          |
|                             | individual in order to be  | customer is a business entity.     |
|                             | linked to a USDA Login.gov |                                    |
|                             | ID.                        | Note: Login.gov ID's cannot        |
|                             |                            | be linked to a SCIMS               |
|                             |                            | ID associated with an              |
| A set a marke of Easthanna  |                            | entity.                            |
| Automated Fallure –         | halongs to a managad       | Automated inikage failed as        |
|                             | belongs to a managed       | usuaeauting belongs to a           |
| Account                     | linked to a SCIMS ID       | halinked to a SCIMS ID             |
|                             | linked to a SCHVIS ID.     | be miked to a SCIMS ID.            |
|                             |                            | <b>Note:</b> "usdaeauthid" will be |
|                             |                            | displayed as the                   |
|                             |                            | Login gov ID for the               |
|                             |                            | account the user is                |
|                             |                            | attempting to match.               |
| Automated Failure –         | <b>Note:</b> Any number of | Manual linkage is required.        |
| <b>TEWS</b> Proxy Exception | transaction details        |                                    |
|                             | could display for this     |                                    |
|                             | transaction type.          |                                    |
|                             | Regardless of the          |                                    |
|                             | message, manual            |                                    |
|                             | linkage is required.       |                                    |

### 48 Customer Linkage Report Details (Continued)

### A Overview (Continued)

| Transaction Type      | Transaction Details            | Description                     |  |
|-----------------------|--------------------------------|---------------------------------|--|
| Automated Failure –   | The SCIMS record for this      | Automated linkage failed as     |  |
| Date of Death         | customer should not have date  | the SCIMS record for this       |  |
| Populated             | of death in order to be linked | customer has the date of death  |  |
| -                     | to a USDA Login.gov ID.        | populated.                      |  |
|                       |                                |                                 |  |
|                       | Note: Login.gov ID's cannot    |                                 |  |
|                       | be linked to an                |                                 |  |
|                       | individual flagged as          |                                 |  |
|                       | deceased.                      |                                 |  |
| Automated Failure –   | The SCIMS record for this      | Automated linkage failed as     |  |
| Death Confirmation is | customer must not have death   | the SCIMS record for this       |  |
| True                  | confirmed flag set to true in  | customer has the "Death         |  |
|                       | order to be linked to a USDA   | Confirmation" flag set to true. |  |
|                       | Login.gov ID.                  |                                 |  |
| Manual Failure –      | <b>Note:</b> Regardless of the | SCIMS Link Manager              |  |
| SCIMS Link Manager    | message, manual                | encountered an exception        |  |
| Exception             | linkage must be                | during the linkage process.     |  |
|                       | retried.                       |                                 |  |

### **B** Example of Customer Linkage Details Screen

This is an example of the Customer Linkage Details Screen.

| Customer Linkage Details           Last Name: PRODUCER         First Name: ANY           Middle Name: Z         eAuth Login: ap1@example.com           SCIMS ID: 1234         EXample.com |                                   |                                 |                               |                                 |                    |                              |
|----------------------------------------------------------------------------------------------------|-----------------------------------|---------------------------------|-------------------------------|---------------------------------|--------------------|------------------------------|
| Transaction Date                                                                                                    | <u>Transaction</u><br><u>Type</u> | <u>Linkage</u><br><u>Status</u> | <u>Linkage</u><br><u>Type</u> | Transaction Details             | Employee Last Nam  | e <u>Employee First Name</u> |
| 11/15/2022 10:02:02<br>PM                                                                                                    | Manual -<br>Approval              | Success                         | Manual                        | Successful Manual<br>Linkage.   | PROGRAM-TECHNICIAN | ANY                          |
| 11/15/2022 9:51:00<br>PM                                                                                                    | Manual - Unlink                   | Success                         | Manual                        | Successful Manual<br>Unlinkage. | PROGRAM-TECHNICIAN | ANY                          |

### 49-59 (Reserved)

#### 60 Accessing Farmers.gov

#### A Overview

Farmers.gov was developed on the Salesforce platform. Salesforce is a CRM system that provides off-the-shelf functionality. Farmers.gov application software:

- is a web-based software with a centralized database
- uses a copy of customer data from the source of FSA customer data, which is MIDAS CRM BP
- provides employees a customer view access
- provides customers at-home access.

#### **B** Customer Access to Farmers.gov Website

Farmers.gov has a public-facing website that anyone can access at <u>www.farmers.gov</u>. The public-facing Farmers.gov website provides customers with FPAC-related information and deadlines related to the following categories:

- Loans:
  - Farm Loan Options
  - Inflation Reduction Act Assistance for Distressed Borrowers
  - Discrimination Financial Assistance Program
  - Loan Assistance Tool
- Protection and Recovery:
  - Disaster Assistance Discovery Tool
  - Drought Programs and Resources
- Conservation:
  - Conservation at Work Video Series
  - Conservation Concerns Tool

#### 60 Accessing Farmers.gov (Continued)

#### **B** Customer Access to Farmers.gov Website (Continued)

- Working With Us:
  - Program Eligibility and Deadlines
  - USDA Service Centers
  - Online Services
  - Get Involved in Your Community
  - Hire Temporary Foreign Workers
  - Translated Resources
  - Beginning Farmer and Rancher Coordinators
- Your Business:
  - Beginning Farmers and Ranchers
  - Who You Are
  - What You Grow and Raise
  - How to Start a Farm: Beginning Farmers and Ranchers
  - Beginning Farmer and Rancher Coordinators.

#### C Customer Access to Farmers.gov Authenticated Portal

Producers can log into the authenticated customer portal from <u>https://www.farmers.gov/account</u>. Customers use their Login.gov authenticated account that is linked to their FSA BP record to access their personal data. The authenticated customer portal allows customers access to the following categories:

- Home:
  - Information Regarding New Features
  - Help Dropdown
  - Documents Pending Signature
  - My Customer Information
  - Switch Profile Functionality and Video Tutorials
  - Other Helpful Links
- Land:
  - Access FSA Farm Records Details and Map
  - Access NRCS Conservation Land Areas Details and Map
  - View Farm Records Video Tutorials

#### 60 Accessing Farmers.gov (Continued)

#### C Customer Access to Farmers.gov Authenticated Portal (Continued)

- Finances:
  - View FSA Farm Loan Summary Information
  - Access FSA Farm Loan Details
  - View NRCS Disbursement Summary Information
  - Access NRCS Disbursement Details
  - View Recent Financial Activity for Both FSA and NRCS
  - Apply for an FSA Loan
  - Access the FSA Financial Inquiries Application
  - Make a Payment
- Conservation:
  - Documents Pending Signature
  - Practice Summary
  - Submit:
    - Conservation Assistance Request
    - Brief Technical Assistance Request
  - View All Applications & Requests
  - View All Contracts
  - View All Plans
  - Other Resources.

#### 61 Customer Video Tutorials

#### A Overview

Farmers.gov account tools include YouTube video tutorials that were created to provide basic navigation and informational instructions on the Farmers.gov authenticated customer portal. The video tutorials are available to employees and the public.

#### 61 Customer Video Tutorials (Continued)

#### **B** Available Video Tutorials

The following is a list of Farmers.gov YouTube video tutorials:

- Farm Records Mapping Tutorials:
  - Draw Tools
  - Navigation
  - Mapping Experience
  - Print and Export
  - Creating Labels for Farm Tract Maps
  - Importing
- Conservation Tutorials:
  - Navigating Conservation Documents
  - E-Signing a Document
  - Filtering Content on a Page
  - Conservation Landing Page Overview
  - Viewing All Conservation Documents
- Switch Profiles Tutorials:
  - Access Using Entity Member With Signature Authority
  - Access for Customer With Signature Authority
  - Access for All Other Representative Capacities
  - Access Using FSA-211, Power of Attorney
- My Customer Information Tutorial.

#### **C** Accessing Video Tutorials

The customer video tutorials can be accessed from the Farmers.gov YouTube Channel, Farmers.gov public website, and Farmers.gov authenticated customer portal.

| Location                           | Link                                          |
|------------------------------------|-----------------------------------------------|
| Farmers.gov YouTube Channel        | https://www.youtube.com/@FarmersGov/playlists |
| Farmers.gov Public Website         | https://www.farmers.gov/                      |
| Farmers.gov Authenticated Customer | https://www.farmers.gov/account               |
| Portal                             |                                               |

#### 62 Farmers.gov Authenticated Portal Home Page

#### A Overview

Customers with a Login.gov Level 2 account who have been linked to their SCIMS CCID can log into the Farmers.gov authenticated customer portal at <a href="https://www.farmers.gov/account">https://www.farmers.gov/account</a>.

#### **B** Example of Farmers.gov Home Page Welcome Screen

This is an example of the Farmers.gov Home Page Welcome Screen.

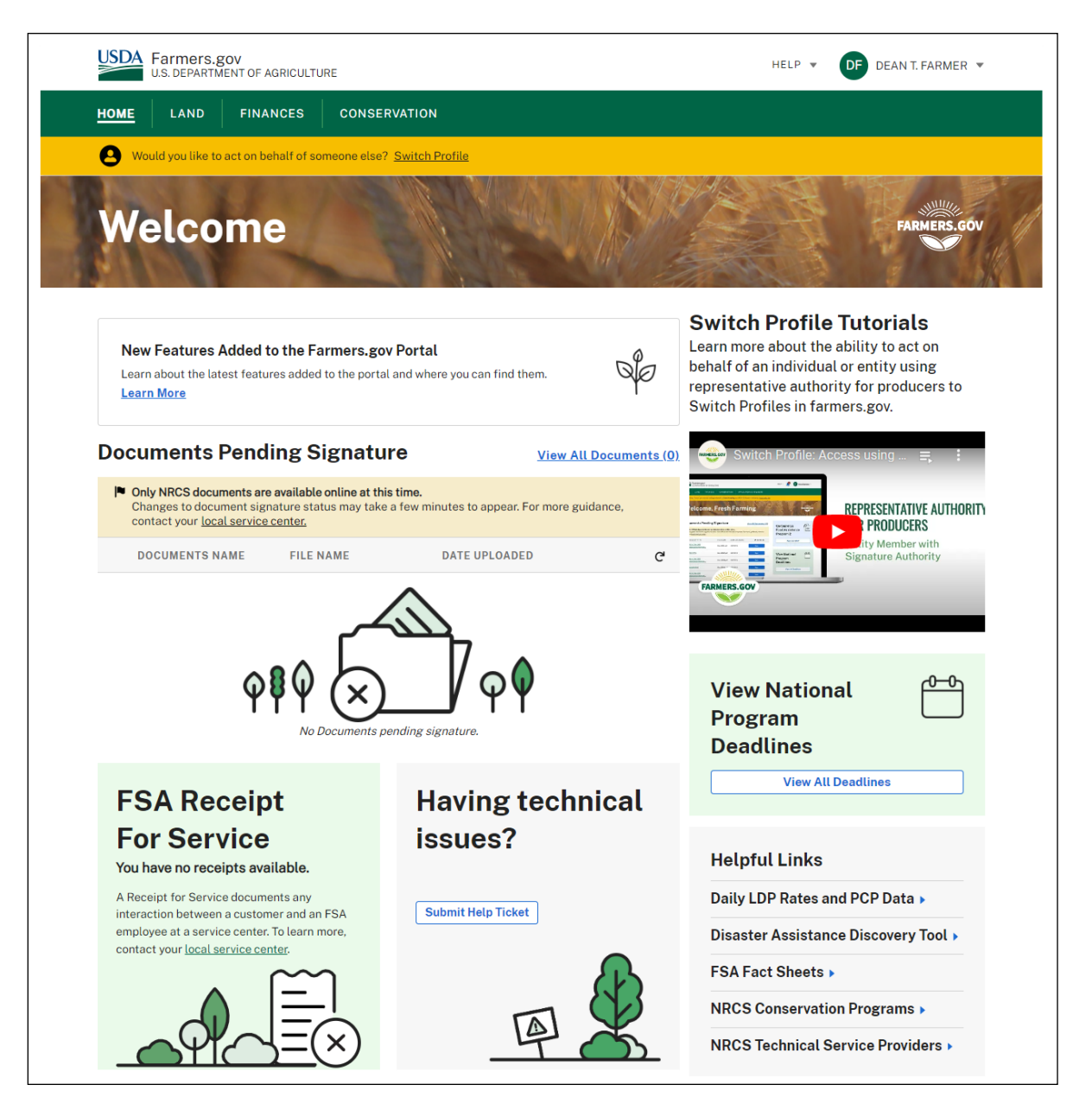

#### 63 Employee Guidance for Farmers.gov

#### A FSA SharePoint Hub Site

Guidance for employees needing to assist customers with Farmers.gov functionality is found in the Farmers.gov Common User Guide. The Farmers.gov User Guide is located on the DAFP Hub Site and can be found under "Quick Links". Training materials and customer tutorial videos can also be found on the DAFP Hub Site under "Quick Links" using the "Farm Programs Training" button.

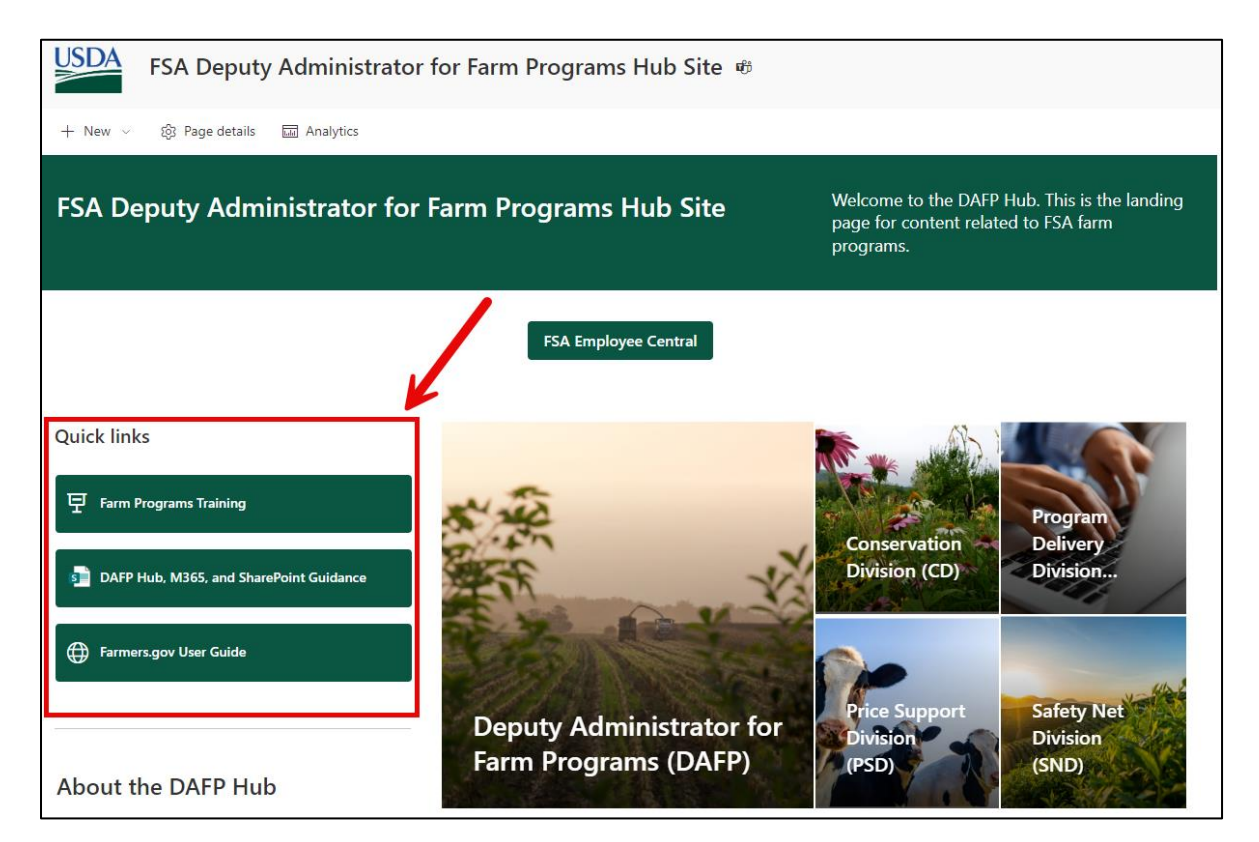

### A Overview

As of June 20, 2021, Salesforce/Farmers.gov FSA employee licenses were limited to 2,500 users nationwide. FSA employees should contact their State Office for assistance if they believe either of the following:

- they should have a license
- they have a license and experience access issues.

Each State Office manages the Salesforce license allocation for their respective State. FSA employees with a Salesforce license will be able to access the employee view of Farmers.gov.

### **B** Access

Using Google Chrome, Microsoft Edge, or Mozilla Firefox, access the Farmers.gov application software by selecting "Farmers.gov Employee Portal" from the FSA Applications page.

Note: Salesforce does not support Internet Explorer.

The USDA Login.gov Screen will be displayed. To login, do either of the following:

- CLICK "Click Here to Log In With Your LincPass (PIV)"
- enter the user ID and password and CLICK "Login".

The Farmers.gov Employee Portal Home Page will be displayed.

#### **C** Reporting Application Issues

Program-specific issues (currently Market Facilitation Program, Seafood Trade Relief Program, or Wildfires and Hurricanes Indemnity Program) should be reported to the applicable State specialist. State specialists will report program or payment issues to the applicable SharePoint site. Non-program issues should report the issue by selecting "IT Service Desk" on <u>FPACNow</u>. •

### Reports, Forms, Abbreviations, and Redelegations of Authority

### Reports

None.

### Forms

This table lists all forms referenced in this handbook.

| Number  | Title                   | Display<br>Reference | Reference |
|---------|-------------------------|----------------------|-----------|
| AD-2047 | Customer Data Worksheet |                      | 40, Ex. 5 |
| FSA-211 | Power of Attorney       |                      | 61        |

### Abbreviations Not Listed in 1-CM

This table lists all abbreviations not listed in 1-CM.

| Approved     |                                                      |                     |
|--------------|------------------------------------------------------|---------------------|
| Abbreviation | Term                                                 | Reference           |
| ARC          | Agriculture Risk Coverage                            | 1, 33, 40           |
| BP           | Business Partner                                     | Text, Ex. 5         |
| CAC          | Common Access Card                                   | 34                  |
| CCID         | Core Customer ID                                     | 40-42, 62, Ex. 5    |
| CRM          | Customer Relationship Management                     | 60                  |
| CSV          | Comma-Separated Values                               | 47                  |
| eAuth        | eAuthentication                                      | 20, 31, 33, 41, 42, |
|              |                                                      | Ex. 5               |
| EIMS         | Enterprise Identity Management Services              | 32, 33              |
| FAQ          | Frequently Asked Question                            | 20                  |
| FPAC         | Farm Production and Conservation                     | 31, 60              |
| ICAM         | Identity, Credential, and Access Management          | 31                  |
| IDLMS        | ID Link Manager for SCIMS                            | 20, 30, 34, 40-42,  |
|              |                                                      | 44, 45, Ex. 5       |
| KC-ITSD      | Kansas City Information Technology Services Division | 2                   |
| LRA          | Local Registration Authority                         | 20, 30-34, 40, 42,  |
|              |                                                      | Ex. 5               |
| PDD          | Program Delivery Division                            | 1, 2                |
| PIV          | Personal Identity Verification                       | 34, 64              |
| PLC          | Price Loss Coverage                                  | 1, 33, 40           |
| SLR          | Security Liaison Representative                      | 31                  |
| TEWS         | Task Execution Web Service                           | 46, 48              |

### Reports, Forms, Abbreviations, and Redelegations of Authority (Continued)

# **Redelegations of Authority**

None.

### **IDLMS Employee Workflow**

This table covers the steps necessary to link a customer's Login.gov account with their FSA customer record or SCIMS ID.

| Step |                                                                                                 | Action                                                    |  |  |
|------|-------------------------------------------------------------------------------------------------|-----------------------------------------------------------|--|--|
| 1    | Confirm the customer record in BI                                                               | P is active, up-to-date, and replicated to SCIMS. If no   |  |  |
|      | customer record exists, see 11-CM                                                               | , Part 3 for guidance on creating a customer record.      |  |  |
|      | Updated or new information in BP                                                                | may take several minutes to be available in IDLMS         |  |  |
|      | (also known as SCIMS Link Manager).                                                             |                                                           |  |  |
| 2    | Access IDLMS at https://scimslinkmgr.sc.egov.usda.gov/SearchAD.aspx or select                   |                                                           |  |  |
|      | "SCIMS – Link Manager/IDLMS"                                                                    | from the FSA Applications page at                         |  |  |
| 2    | https://intranet.fsa.usda.gov/fsa/applications.asp.                                             |                                                           |  |  |
| 3    | Search for the customer by 1 of the following:                                                  |                                                           |  |  |
|      | a first and last name                                                                           |                                                           |  |  |
|      | • Instand last name                                                                             |                                                           |  |  |
|      | • Iogin iD (eAuti of Login.gov i                                                                | D)                                                        |  |  |
|      | • SCHVIS ID (SCHVIS CCID).                                                                      |                                                           |  |  |
|      | <b>Note:</b> For the narrowest search r                                                         | esults and to reduce potential mistakes search by         |  |  |
|      | something other than just the first and last name                                               |                                                           |  |  |
| 4    | Select the customer by clicking on the blue hyperlink.                                          |                                                           |  |  |
|      |                                                                                                 |                                                           |  |  |
|      | <b>Important:</b> The assurance level must be "2". If it is not, the customer needs to complete |                                                           |  |  |
|      | the identity verification process online or an LRA can assist the customer in                   |                                                           |  |  |
|      | person with the manual process.                                                                 |                                                           |  |  |
| 5    | Search for the customer using the Welcome Search Filter Screen (paragraph 41).                  |                                                           |  |  |
| 6    | Select the appropriate customer by                                                              | clicking the blue hyperlink from the search results table |  |  |
|      | (paragraph 42).                                                                                 |                                                           |  |  |
| 7    | Compare all required data element                                                               | s between the "eAuthentication Information" column        |  |  |
|      | and "Information Provided by SCI                                                                | MS" column on the IDLMS Customer Record                   |  |  |
|      | Comparison Screen.                                                                              |                                                           |  |  |
|      | IF the SCIMS data                                                                               | THEN                                                      |  |  |
|      | does <b>not</b> match                                                                           | verify the information with the customer and, if          |  |  |
|      |                                                                                                 | required, complete AD-2047 and make corrections to        |  |  |
|      |                                                                                                 | their BP record following 11-CM, Part 3.                  |  |  |
|      | does meet the minimum required                                                                  | CLICK "Link Account To SCIMS" at the bottom of the        |  |  |
|      | and the data provided by the                                                                    | IDLMS SCIMS Customer Search Screen.                       |  |  |
|      | customer matches                                                                                |                                                           |  |  |
|      |                                                                                                 | Note: The message, "SCIMS Account has been                |  |  |
|      |                                                                                                 | linked', will confirm the linkage.                        |  |  |

•